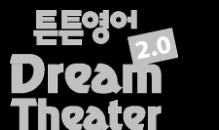

콘텐츠(ncp 파일) 설치 매뉴얼

# 1. 콘텐츠(ncp 파일) 다운로드

튼튼영어 Dream Theater 2.0 홈페이지에서 회원가입 및 로그인 후 '제품등록'을 합니다. <u>http://dt.tuntun.co.kr</u> "콘텐츠 〉 콘텐츠 다운로드" 페이지에서 새로 설치 할 콘텐츠(ncp 파일)을 PC에 다운로드 받습니다.

# 2. Dream Theater 2.0의 전원 버튼(재생/일시정지 버튼)을 3초 이상 길게 눌러 전원을 켭니다.

### 3. USB케이블로 Dream Theater 2.0을 PC에 연결합니다.

외부기기와 USB 연결된 상태일 때에는 데이터 송수신을 위해 절전모드로 전환되며 제품동작이 제한됩니다.

# 4. [ 🚽 내 컴퓨터] 에서 [ 🥪 튼튼영어DT2] 이동식 디스크가 나타나면 클릭합니다.

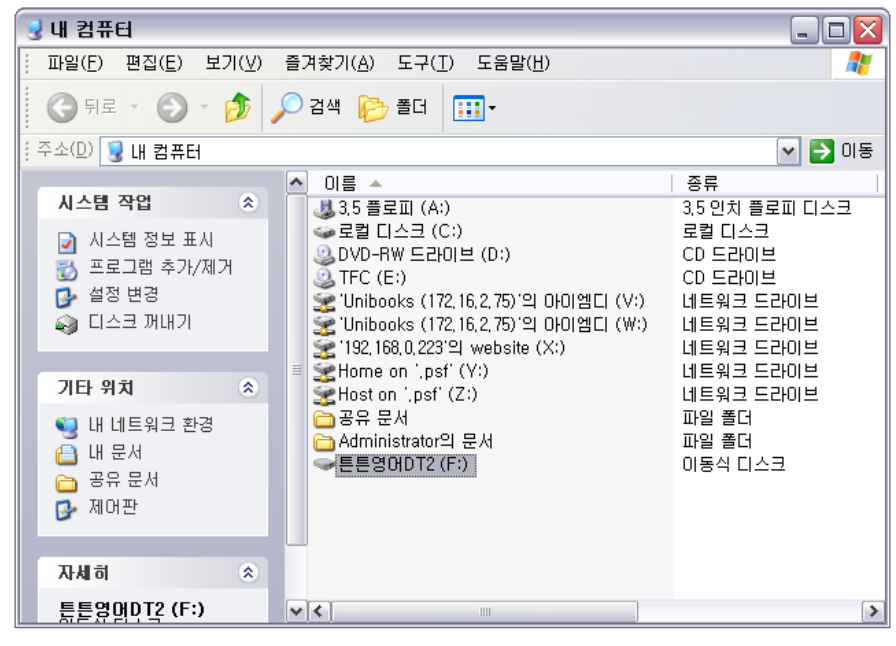

5. [ ☞ 튼튼영어DT2] 안에 있는 Contents 폴더를 클릭합니다.

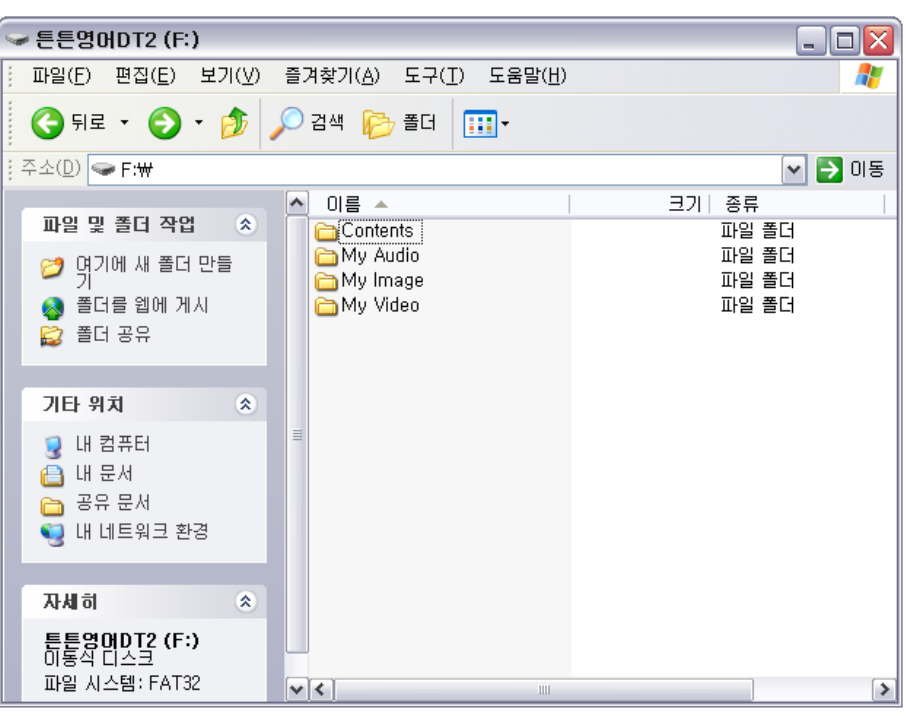

- ※ [튼튼영어DT2] 이동식 디스크 데이터 저장 공간 안내
  - Contents: 튼튼영어 콘텐츠(ncp 파일) 저장 공간
  - My Image: JPG 등 이미지 파일 저장 공간
  - My Video: AVI, MP4 등 동영상 파일 저장 공간
  - My Audio: MP3 등 음악파일 저장 공간

### 6. Contents 폴더 내에 추가로 설치할 콘텐츠(ncp 파일)을 넣습니다.

- ※ Contents 폴더 내에는 기본적으로 5개의 파일이 있습니다.
- ※ System.ncp 파일은 시스템 파일로 삭제하시면 안됩니다.
- ※ StoryShow, LetterShow, MusicShow, Tuntun의 4가지 ncp 파일들은 Dream Theater 2.0에 기본으로 제공되는 컨텐츠 파일입니다.
  이 파일들은 삭제를 하셔도 Dream Theater 2.0 사이트에서 제품등록이 되어있으면 다시 다운로드 받으시고 설치하실 수 있습니다.
- ※ Contents 폴더가 비어있을 경우, 튼튼영어 콘텐츠를 탐색 및 재생할 수 없습니다.

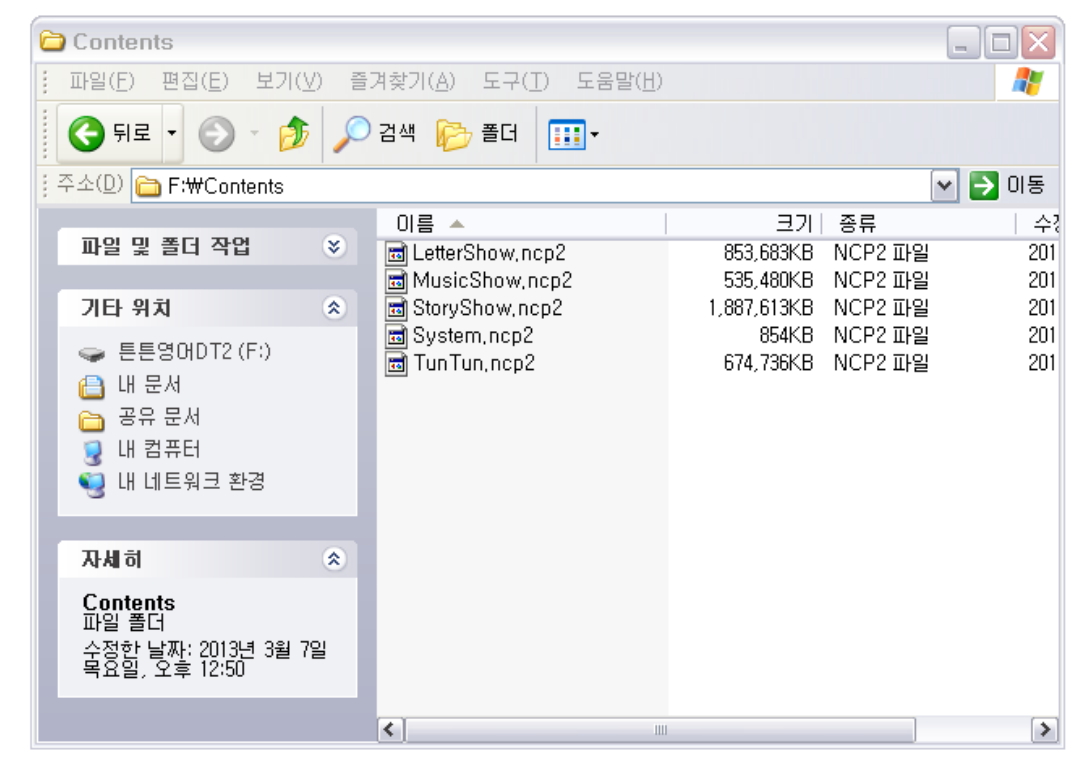

### 7. 재부팅

PC USB 연결을 해제하고 Dream Theater 2.0을 재부팅 합니다.

#### 8. 완료

Dream Theater 2.0에 새롭게 추가된 콘텐츠를 확인합니다.